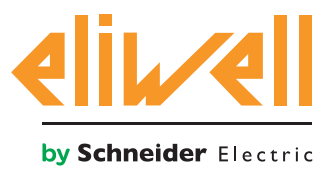

# code 9IS54397-1 - rel.27.10.14

Monitoring of compressor rack energy consumption

| INSTALLATION OF COMPONENTS 1 |   |
|------------------------------|---|
| INSTALLATION OF ALGORITHM 2  | ) |
| ACTIVATION 3                 |   |
| TELEVISGO CONFIGURATION 4    | • |
| STATUS DISPLAY7              | , |

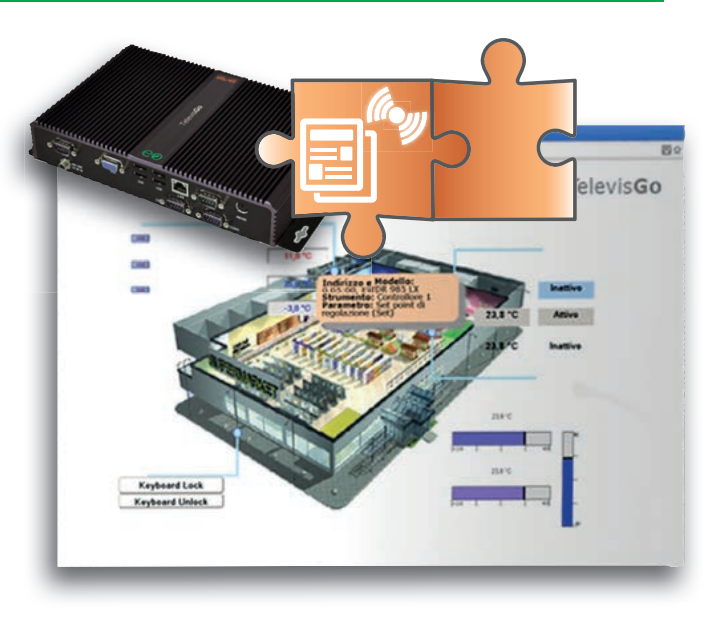

# **DEFINITIONS AND COMPATIBLE RELEASES**

- **TelevisGo** is the Embedded PC platform by Eliwell: a monitoring and supervision system with web interface.
  - TelevisGo is a system that can be expanded with plug&play algorithms
- **Instance**: Each algorithm can be instantiated; each instance is represented as a virtual instrument
- **Release**: version of ModBUS Energy Meter instruments managing plug&play algorithms
- **Pattern**: reference model for generation of alarms in the event of deviation from standard. The model is represented by pairs of values reflecting system energy consumption (kWh) and temperature (°C)

# INSTALLATION OF COMPONENTS

#### The Energy Pattern Deviation Alert

application compares the reference model (**pattern**) with the pair of values:

- energy consumption of the system over 24h, measured by an energy meter
- 2. average external temperature, measured by a **TelevisIn** module

and generates an alarm in the event of a deviation from the specified model.

The model can be defined by a maximum **20 pairs** of reference values.

The algorithm also establishes an energy threshold beyond which an energy consumption out of range warning is generated.

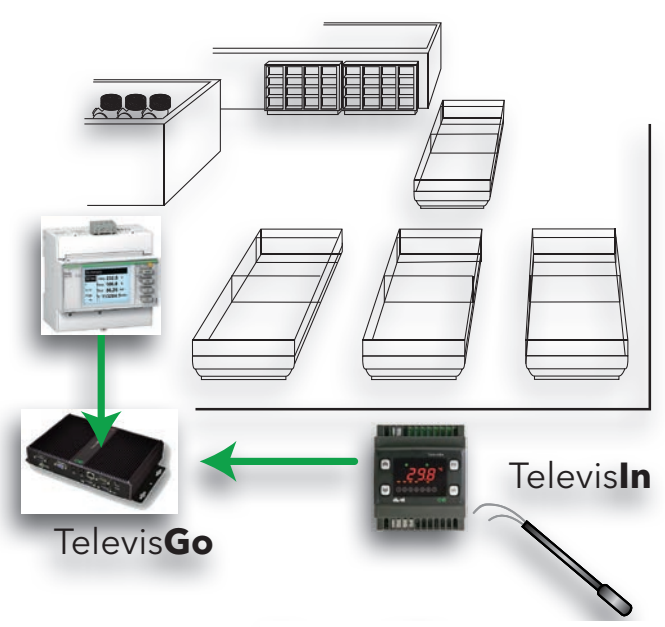

**External temperatures** 

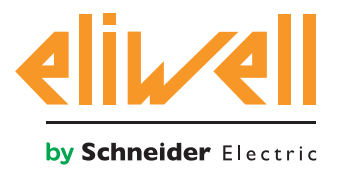

# code 9IS64387-1 - rel.27.10.14

## **INSTALLATION OF ALGORITHM**

The Energy Pattern Deviation Alert algorithm, identified by

**1028\_EnergyPatternDeviationAlert.zip,** is a .zip file that can be downloaded from the Eliwell website <u>after registering</u> at the following link http://www.eliwell.it/filedownload.aspx?id=25485 path: Eliwell > Home > Technical Support > Software Download > TelevisGo

Enter the following menu<sup>1</sup> to load or update an algorithm:

## $\blacksquare \textbf{Computer} \rightarrow \blacksquare \textbf{Update}$

| Upgrade                                                                                  |        |        |          |
|------------------------------------------------------------------------------------------|--------|--------|----------|
|                                                                                          |        |        |          |
| Algorithms drivers B B1                                                                  | (.zip) | Browse | Execute  |
| B2                                                                                       | (.zip) | Browse | Updating |
| TCDF0140.bin [64aba093-b132-42bd-aa23-e186b9944fa8] - [True] - [Micronet] - [InUse:True] | Remove |        |          |
| TCDF0140.bin [64aba093-b132-42bd-aa23-e186b9944fa8] - [True] - [Micronet] - [InUse:True] | Remove |        |          |
|                                                                                          |        |        |          |

Section **B** is where the **algorithm drivers** are stored; from here, it is possible to load a new algorithm or update the driver of an algorithm already loaded.

#### Loading an algorithm

To load a new algorithm, press Browse in line **B1**, scroll through the folders (directories) to locate the file **1028\_Energy Pattern Deviation Alert.zip** and select it. Clicking **Run**, the software automatically opens the Algorithms window (see Algorithm selection).

#### Updating an algorithm

To update a driver of an algorithm already loaded, press Browse in line **B2**, scroll through the folders (directories) to locate the file, and select it. Clicking Update, the software automatically opens the Algorithms window.

**NOTE**: an attempt to load an algorithm already present in line **B1** will generate the message "The algorithm is already present". Use **Update** to replace it with the new version preceded by the **()** icon.

**N.B**: before updating an algorithm, it is advisable to save the relative current parameters map using the menu:

Functions » Parameters » <algorithm selection> <select label> » Save map

1

To access this section, data logging must be suspended

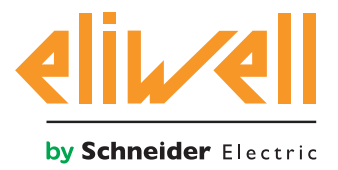

# code 9IS64387-1 - rel.27.10.14

# ACTIVATION

To select the instances of the algorithms currently loaded, access the following menus in sequence:

## $\checkmark$ Settings $\rightarrow \Xi$ Interfaces $\rightarrow \odot$ Algorithms

The list of all previously loaded algorithms and the relative settings is shown here

| Interface                                                                                                    |                                       |     | Address   |          |     |        | Devices |  |
|----------------------------------------------------------------------------------------------------|---------------------------------------|-----|-----------|----------|-----|--------|---------|--|
| Algorithms                                                                                                    |                                       | 998 | 127.0.0.1 |          |     |        | 9       |  |
| Address                                                                                                    | Description                           |     | /         | Alias Mo | del | Period | Input   |  |
| <b>INTERNAL OD:01</b>                                                                                                    | 998.00:01 CentralizedDewPoint         |     |           | 10       | 27  | 60     | 60      |  |
| <b>I</b> 01:00                                                                                                    | 998.01:00 FloatingSuction             |     |           | 10       | 25  | 60     | 60      |  |
| 01:01                                                                                                    | 998.01:01 FloatingSuction             |     |           | 10       | 25  | 60     | 60      |  |
| 01:02                                                                                                    | 998.01:02 FloatingSuction             |     |           | 10       | 25  | 60     | 60      |  |
| 01:03                                                                                                    | 998.01:03 FloatingSuction             |     |           | 10       | 25  | 60     | 60      |  |
| 02:00                                                                                                    | 998.02:00 PressureInputBackup         |     |           | 10       | 26  | 60     | 60      |  |
| 02:01                                                                                                    | 998.02:01 PressureInputBackup         |     |           | 10       | 26  | 60     | 60      |  |
| 03:00                                                                                                    | 998.03:00 EnergyPatternDeviationAlert |     |           | 10       | 28  | 300    | 300     |  |
| O3:01     O3:01     O     O     O | 998.03:01 EnergyPatternDeviationAlert |     |           | 10       | 28  | 300    | 300     |  |

The colours of the lines that will appear have the following meanings:

- green: new algorithm found in the virtual network
- **black:** algorithm **already present** in the virtual network

The value of the address and model linked to each algorithm instance is assigned automatically by the application.

The maximum number of instances per algorithm is **2** 

The value of the **Period** displayed indicates the run time (or cycle period).

The period, expressed in seconds, can take on a value between 60 (1 minute) and 86400 (1 day). The current value of the cycle period can be changed by entering the desired value.

Tick the checkbox  $\square$  on the left of the address to select the algorithm instances that will be enabled, and press **Save** to store their configuration.

#### Contents

Accessing the menu: **Settings » Interfaces » Summary** the user can check which algorithms are present.

| Address Descrit                                        | tion                          |              | Resources   |     |
|--------------------------------------------------------|-------------------------------|--------------|-------------|-----|
| M 00:01 995.00                                         | 01 CentralizedDeu/Point       |              | 10          | (P) |
| an 01-00 899.01                                        | 00 ElectionSurtice            |              | 18          |     |
|                                                        |                               |              |             | (2) |
| 1990-02-00 990-02                                      | to westmentprotectup          |              | 10          | 00  |
| 100 990.03                                             | 00 EnergyPattemDeviationAlert |              | 19          | 1   |
| Description                                            |                               | Name (short) | Alarm delay |     |
| O PLC Cyce duration                                    |                               | 110-00122    |             |     |
| <ul> <li>Energy consumption - current value</li> </ul> |                               | INP00130     |             |     |
| S Energy consumption - last hour                       |                               | INP00131     |             |     |
| <ul> <li>Energy consumption - last day</li> </ul>      |                               | INP00132     |             |     |
| Sternal temperature - current value                    |                               | INP00133     |             |     |
| External temperature - last hour                       |                               | INP00134     |             |     |
| S External temperature - daily averag                  | •                             | INP00135     |             |     |
| PLC run                                                |                               | STA00381     |             |     |
| PLC error code                                         |                               | STA00202     |             |     |
| Ø PLC cycle counter                                    |                               | STA00384     |             |     |
| PLC cycle time exceeded                                |                               | ALM00334     | . 0         |     |
| (+) PLC error                                          |                               | ALM00335     | 0           |     |
| H Energy consumption out of range                      |                               | ALM00342     | 0           |     |
| (+) Energy consumption check time not                  | defined                       | ALM00343     | 0           |     |
| M Number of Temperature/Energy pair                    | a not defined                 | ALM00344     | 0           |     |
| ee Temperature sensor fault                            |                               | ALM00345     | 0           |     |
| He Energy sensor fault                                 |                               | ALM00346     | ٥           |     |
| 0=0 Nis link                                           |                               | ALM00300     | 0           |     |
| M Desire Channel                                       |                               | AL MODDAY    |             |     |

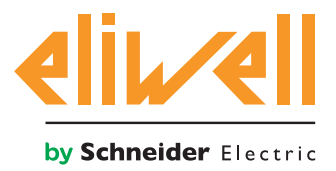

## code 9IS64387-1 - rel.27.10.14

## **TELEVISGO CONFIGURATION**

The selectors must be set correctly: an essential step if correct operation of the algorithm is to be guaranteed.

# From the menu Functions » Parameters » Step 1 select the algorithm Energy Pattern Deviation Alert

| 2 | Algorithms |                             | 998 | 127.0.0.1 | Modbus                                | Algorithms                    | - |  |  |  |
|---|------------|-----------------------------|-----|-----------|---------------------------------------|-------------------------------|---|--|--|--|
|   | Address    | Name (short)                |     |           | Description                           |                               |   |  |  |  |
|   | 00:01      | CentralizedDewPoint         |     |           | 998.00:01 CentralizedDewPoint         |                               |   |  |  |  |
|   | 01:00      | FloatingSuction             |     |           | 998.01:00 FloatingSuction             | 998.01:00 FloatingSuction     |   |  |  |  |
|   | 02:00      | PressureInputBackup         |     |           | 998.02:00 PressureInputBackup         | 998.02:00 PressureInputBackup |   |  |  |  |
|   | 03:00      | EnergyPatternDeviationAlert |     |           | 998.03:00 EnergyPatternDeviationAlert |                               |   |  |  |  |

Click on the line (highlighted yellow) of the **Energy Pattern Deviation Alert** algorithm to access the following page, **Functions » Parameters » Step 2** 

| Label     | Description                               | UM       | Min | Max  | Default     | Device | Input |
|-----------|-------------------------------------------|----------|-----|------|-------------|--------|-------|
| filter0   | Selector of the TelevisIn module          | Y        | 0   | 1    | view        |        |       |
| filter1   | Selector temperature probe from TelevisIn | T        | 1   | 1    | <u>view</u> |        |       |
| filter2   | Selector energy meter                     | <u>a</u> | 0   | 1    | <u>view</u> |        |       |
| filter3   | Selector energy meter sensor              | T        | 1   | 1    | <u>view</u> |        |       |
| Version   | Version                                   |          | 1   | 1    | 1           |        |       |
| CheckHour | Energy consumption check time             | h        | 0   | 24   | 24          |        |       |
| PairsTE   | Number of Temperature/Energy pairs        |          | 0   | 20   | 0           |        |       |
| T01       | External temperature 1                    | °C       | -20 | 50   | 0           |        |       |
| E01       | Energy consumption 1                      | kWh      | 0   | 1000 | 0           |        |       |
| T02       | External temperature 2                    | °C       | -20 | 50   | 0           |        |       |
| E02       | Energy consumption 2                      | kWh      | 0   | 1000 | 0           |        |       |
| тоз       | External temperature 3                    | °C       | -20 | 50   | 0           |        |       |
| E03       | Energy consumption 3                      | kWh      | 0   | 1000 | 0           |        |       |
| T04       | External temperature 4                    | °C       | -20 | 50   | 0           |        |       |
| E04       | Energy consumption 4                      | kWh      | 0   | 1000 | 0           |        |       |
| T05       | External temperature 5                    | °C       | -20 | 50   | 0           |        |       |
| E05       | Energy consumption 5                      | kWh      | 0   | 1000 | 0           |        |       |
| T06       | External temperature 6                    | °C       | -20 | 50   | 0           |        |       |
| E06       | Energy consumption 6                      | kWh      | 0   | 1000 | 0           |        |       |
| т07       | External temperature 7                    | °C       | -20 | 50   | 0           |        |       |
| E07       | Energy consumption 7                      | kWh      | 0   | 1000 | 0           |        |       |
| T08       | External temperature 8                    | °C       | -20 | 50   | 0           |        |       |
| E08       | Energy consumption 8                      | kWh      | 0   | 1000 | 0           |        |       |
| т09       | External temperature 9                    | °C       | -20 | 50   | 0           |        |       |
| E09       | Energy consumption 9                      | kWh      | 0   | 1000 | 0           |        |       |
| T10       | External temperature 10                   | °C       | -20 | 50   | 0           |        |       |
| E10       | Energy consumption 10                     | kWh      | 0   | 1000 | 0           |        |       |

The screen shows the parameters of the selected instrument.

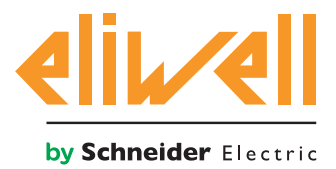

# code 9IS64387-1 - rel.27.10.14

| Description                                  | Min | Max  | Factory setting | Settings<br>selected by the user                                                                                                    |
|----------------------------------------------|-----|------|-----------------|----------------------------------------------------------------------------------------------------|
| TelevisIn module selector                    | 0   | 1    | TelevisIn*      | Specify the address<br>if there are multiple Televisin devices                                                                                                    |
| Selector temperature probe<br>from TelevisIn | 1   | 1    | INP40001-1      | Change if a probe other than PB1 is used:<br>INP40001-1 Televisin PB1<br>INP40001-2 Televisin PB2<br>INP40001-3 Televisin PB3<br>INP40001-4 Televisin PB4<br>INP40001-5 Televisin PB5 |
| Selector energy meter                        | 0   | 1    | MODEL           | Model, name, address<br>e.g. Schneider-Electric PM3250:<br>model="*Schneider-Electric*PM3250*"                                                                                        |
| Selector energy meter<br>sensor              | 1   | 1    | DESCRIPTION     | ldentifier, resource name<br>e.g. PM3250: Id="INP40000-Power"                                                                                                    |
| Application version                          | 1   | 1    |                 | read only                                                                                                    |
| Energy consumption check<br>time             | 0   | 23   | 24              | Set check time<br>24= disabled                                                                                                    |
| Number of Temperature/<br>Energy pairs       | 0   | 20   | 0               | Set number of Temperature/Energy pairs<br>0= disabled, max 20 pairs                                                                                                    |
| External temperature 1                       | -20 | 50   | 0               | Set external temperature threshold value 1                                                                                                    |
| Energy consumption 1                         | 0   | 1000 | 0               | Set energy consumption threshold value 1                                                                                                    |
| External temperature                         | -20 | 50   | 0               | Set external temperature threshold value                                                                                                    |
| Energy consumption                           | 0   | 1000 | 0               | Set energy consumption threshold value                                                                                                    |
| External temperature 20                      | -20 | 50   | 0               | Set external temperature threshold value 20                                                                                                    |
| Energy consumption 20                        | 0   | 1000 | 0               | Set energy consumption threshold value 20                                                                                                    |

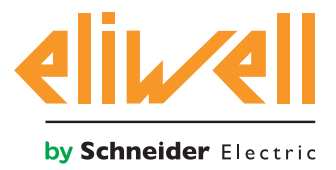

# code 9IS64387-1 - rel.27.10.14

The Energy Pattern Deviation Alert algorithm is preset with the aid of instruments and resources to minimize the number of settings made by the user

See **the UM column**, which shows an icon identifying the type of selector:

#### 🛃 Instrument (device) selector

rule for selection of instruments on which the algorithm works.

#### **The selector (subsidiary)**

rule for selection of input resource on which the algorithm works.

If selected, with a tick to the checkbox ☑, this can be changed by clicking **set** in the column **Value input.** To display the selector setting, click on **Copy from default** 

Enter the required parameters (address, name, model) and **save** 

To change the selector again, press **change** and repeat the procedure.

The default algorithm is configured to read the external temperature from probe 1 INP40001-1 **TelevisIn** PB1 in °C.

Check that the unit of measure set for **TelevisIn** is the same.

To view energy consumption, the user must specify:

- 1. the address or name of the energy meter utilized
- 2. the address of the ModBUS resource indicating present consumption.

The user must also set:

- the time when the check is run (**CheckHour** param)
- the number of temperature/energy samples (**PairsTE** param)
- and configure the pairs of Tnn/Enn values consecutively, starting from **T01/E01**, up to the total number **PairsTE**

Temperature values must be in °C and consistent with the setting for **TelevisIn**.

**Note**. The algorithm does not generate an error message for an incorrect configuration.

Once **24h** of data acquisition have elapsed following the start time, the algorithm will perform the following operations when the check is run:

- Computation of energy consumption for the current day
- Computation of average external temperature for the current day
- Identification of the External temperature n / External temperature n+1 pairing in which the average external temperature occurs
- Verification whether or not energy consumption for the current day is greater than energy consumption **n+1**, updating the status of the **Energy consumption out of range** alarm.

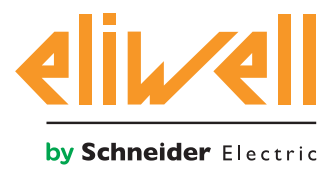

# code 9IS64387-1 - rel.27.10.14

|           |                                    | I   |     |      |    |     |
|-----------|------------------------------------|-----|-----|------|----|-----|
| CheckHour | Energy consumption check time      | h   | 0   | 24   | 24 | 20  |
| PairsTE   | Number of Temperature/Energy pairs |     | 0   | 20   | 0  | 2   |
| T01       | External temperature 1             | °C  | -20 | 50   | 0  | 20  |
| E01       | Energy consumption 1               | kWh | 0   | 1000 | 0  | 110 |
| т02       | External temperature 2             | °C  | -20 | 50   | 0  | 25  |
| E02       | Energy consumption 2               | kWh | 0   | 1000 | 0  | 120 |

In the example indicated, it will be seen that when the average temperature for the current day is between 20 and 25 °C, the compressor rack functions correctly as long as energy consumption for the current day is no higher than 120 kWh. In the event of this value exceeding 120 kWh, the **Energy consumption out of range** alarm will be tripped.

## **STATUS DISPLAY**

| De                  | scription                                       | Notes                                                                                                    |
|---------------------|-------------------------------------------------|----------------------------------------------------------------------------------------------------|
| Ene                 | ergy Pattern Deviation Alert algorithm statuses |                                                                                                    |
| $\odot$             | Energy consumption - current value              | Most recent energy consumption value read                                                                                                    |
| $\odot$             | Energy consumption - last hour                  | Most recent hourly energy consumption sample                                                                                                  |
| $\odot$             | Energy consumption - last day                   | Energy consumption on previous day                                                                                                    |
| $\odot$             | External temperature - current value            | Most recent external temperature value read (°C)                                                                                              |
| $\odot$             | External temperature - last hour                | Most recent hourly external temperature sample (°C)                                                                                           |
| $\odot$             | External temperature - daily average            | Average external temperature on previous day (°C)                                                                                             |
| ((-1)               | Energy consumption out of range                 | Alarm indicating energy consumption above the set threshold                                                                                   |
| (1-1)               | Energy consumption check time not defined       | Time of check on energy consumption has not been set<br>( <b>CheckHour</b> param); select and set the time at which the<br>check is to be run |
| <b>(••)</b><br>fine | Number of Temperature/Energy pairs not de-<br>d | Number of temperature/energy pairs has not been set ( <b>PairsTE</b> param); select and set the number of pairs                               |
| ((-1)               | Temperature sensor fault                        | External temperature sensing error                                                                                                    |
| ((••))              | Energy meter fault                              | Energy consumption metering error                                                                                                    |
| PLC                 | C prefix: Preset algorithm diagnostics          |                                                                                                    |
| $\odot$             | PLC cycle duration                              | Duration of algorithm run                                                                                                    |
| ÷.                  | PLC run                                         | Algorithm running                                                                                                    |
| ¢                   | PLC error code                                  | Algorithm error code                                                                                                    |
| ÷.                  | PLC cycle counter                               | Algorithm run cycle counter                                                                                                    |
| ((-1)               | PLC cycle time exceeded                         | Active if the cycle time of the algorithm exceeds the set value                                                                               |
| ((-1)               | PLC error                                       | Active if the PLC error code is other than 0 * (check)                                                                                        |
| Det                 | fault resources associated with all instruments |                                                                                                    |
| ((1-1)              | No Link                                         | Algorithm rendered inoperative by an internal blocking error (contact technical support)                                                      |
| (1-1)               | Device changed                                  | not used                                                                                                    |

The commands **Start PLC** and **Stop PLC** are available and always present and visible in the panel **Functions » Commands**